# Manual de Usuario Administrador - Sistema de Información Web

# Índice

- 1. Iniciar Sesión
- 2. Gestionar Usuarios
- 3. Gestionar Productos
- 4. Gestionar Pedidos
- 5. Generar Reportes

#### 1. Iniciar Sesión

Para ingresar al sistema de información web debe usarse el siguiente enlace:

# https://www.niyovi.com/

Este link lo lleva al catálogo de productos, debe dar clic en la opción "Iniciar Sesión" e ingresar el usuario y contraseña asignados.

| ← → C 25 niyovi.com/login |                                            |                  | ☆ 鄠 🌸 :     |
|---------------------------|--------------------------------------------|------------------|-------------|
| Catálogo Nosotros         |                                            | 📔 Iniciar Sesión | Registrarse |
|                           |                                            |                  |             |
|                           | P <sub>1</sub>                             |                  |             |
|                           | <u> </u>                                   |                  |             |
|                           | Ingresa ahora                              |                  |             |
|                           | د<br>Usuario                               |                  |             |
|                           | 🔒 Contraseña                               |                  |             |
|                           | ¿Olvidó su usuario? ¿Olvidó su contraseña? |                  |             |
|                           | Ingresar                                   |                  |             |
|                           |                                            | 100000           | 17 M        |

Luego de ingresar los datos correctamente, dar clic en el botón "Ingresar".

Una vez iniciada la sesión, puede ver las acciones del sistema que puede usar.

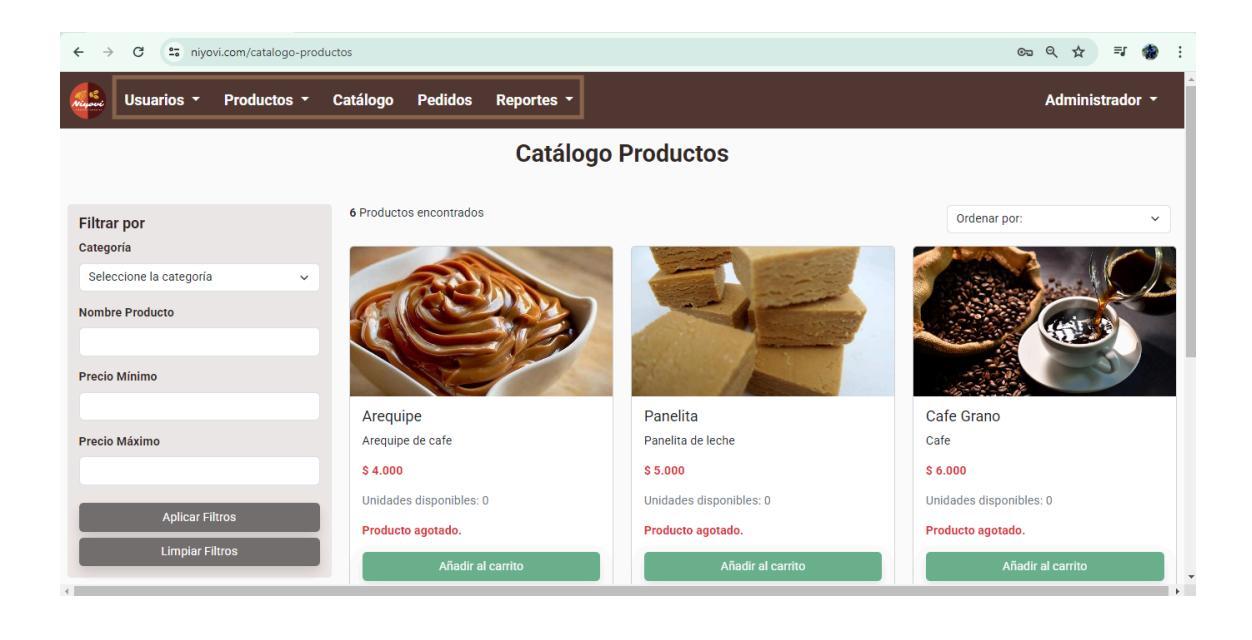

### 2. Gestionar Usuarios

2.1 Ir a la opción de menú "Usuarios", se desplegarán las opciones para registrar y consultar.

2.2 Si desea registrar un usuario debe dar clic en la opción "Registrar".

 Debe diligenciar el formulario con los campos obligatorios, tener en cuenta las características de la contraseña. Para finalizar debe dar clic en el botón "Registrar".

| $\leftrightarrow$ $\rightarrow$ C $\sim$ niyovi.com/registrar-empleado |                                                                                                    | ९ ☆ इ 🌸 :       |
|------------------------------------------------------------------------|----------------------------------------------------------------------------------------------------|-----------------|
| Usuarios - Productos - Catálogo                                        | Pedidos Reportes -                                                                                                    | Administrador - |
|                                                                        | Registro Usuario                                                                                                    |                 |
|                                                                        | Tipo de documento                                                                                                    |                 |
|                                                                        | Nombres Apellidos                                                                                                    |                 |
|                                                                        | Celular Dirección                                                                                                    |                 |
|                                                                        | Correo Usuario                                                                                                    |                 |
|                                                                        | Contraseña Seleccione el rol 🗸                                                                                               |                 |
|                                                                        | La contracella debe tener al menos 8 caracteres, una<br>mayúscula, un número y un caracter especial.<br>A menos 8 caracteres |                 |
|                                                                        | Al menos una letra mayúscula                                                                                                 |                 |
|                                                                        | Al menos un carácter especial                                                                                                |                 |
|                                                                        |                                                                                                    |                 |
|                                                                        | Registrar                                                                                                    |                 |
| A CALLER                                                               |                                                                                                    |                 |

2.3 Si desea consultar, modificar o eliminar la información de un usuario debe dar clic en la opción "Consultar".

 Puede filtrar la información de los usuarios por el tipo y número de documento, para esto diligencie los campos y de clic en el botón "Consultar".

| ← → C 😁    | niyovi | .com/consultar       | r-usuarios             |         |                  |            |           |                           |               |               |          | २ 🕁    | =J (   |
|------------|--------|----------------------|------------------------|---------|------------------|------------|-----------|---------------------------|---------------|---------------|----------|--------|--------|
| Usuarios - | Pro    | oductos -            | Catálogo               | Pedidos | Reportes -       |            |           |                           |               |               |          | Admini | strado |
|            |        |                      |                        |         |                  | Gesti      | ón Usu    | arios                     |               |               |          |        |        |
|            |        |                      |                        | Тірс    | de documento     |            |           | ~                         |               |               |          |        |        |
|            |        |                      |                        | Nún     | nero de Document | to         |           |                           |               |               |          |        |        |
|            |        |                      |                        |         |                  | Consulta   | r Limpia  | ar Filtros                |               |               |          |        |        |
|            | ID     | Tipo de<br>Documento | Número de<br>Documento | Nombres | Apellidos        | Celular    | Dirección | Correo                    | Usuario       | Rol           | Acciones |        |        |
|            | 1      | Cedula<br>Ciudadania | 111                    | Pepito  | Administrador    | 3101234567 | Calle 1   | jhonatangamba10@gmail.com | Administrador | Administrador | Editar   |        |        |
|            | 2      | Cedula<br>Ciudadania | 222                    | Pepito  | Cliente          | 3101234567 | Calle 1   | jhonatangamba@yahoo.com   | Cliente       | Cliente       | Editar   |        |        |
|            | 3      | Cedula<br>Ciudadania | 333                    | Pepito  | Empleado         | 3101234567 | Calle 1   | jhonatangamba10@gmail.com | Empleado      | Empleado      | Editar   |        |        |
|            |        |                      |                        |         |                  |            |           |                           |               |               |          |        |        |

- Para modificar la información debe dar clic en el botón "Editar", debe modificar la información necesaria y de clic en el botón "Actualizar".

| ← → C S niyovi.com/editar-usuario/1 |                                                                                                    |                 | 역 ☆ ヺ 🎲 :       |
|-------------------------------------|----------------------------------------------------------------------------------------------------|-----------------|-----------------|
| Usuarios - Productos - Catálogo     | Pedidos Reportes -                                                                                                    |                 | Administrador - |
|                                     | Editar U                                                                                                    | Jsuario         |                 |
|                                     | Pepito                                                                                                    | Administrador   |                 |
|                                     | 3101234567                                                                                                    | Calle 1         |                 |
|                                     | niyovisas@gmail.com                                                                                                    | Administrador   |                 |
|                                     | Dejar en blanco si no desea cambiar la contraseña                                                                            | Administrador ~ |                 |
|                                     | La contraseña debe tener al menos 8 caracteres, una<br>mayúscula, un número y un caracter especial.<br>Al menos 8 caracteres |                 |                 |
|                                     | Al menos un carácter especial                                                                                                |                 |                 |
|                                     | Al menos un número                                                                                                    |                 |                 |
|                                     | Actu                                                                                                    | alizar          |                 |
| A                                   | En APAF.                                                                                                    |                 |                 |

- Para inactivar un usuario debe dar clic en el botón "Eliminar", se muestra una ventana emergente donde debe confirmar si desea eliminar el usuario, si es así debe dar clic en Aceptar.

| ← → C == nig | yovi.co | om/consultar-        | usuarios?page=1        |                   |                               |                              |                               |                            |               |         |          | २ 🕁   | ≡J      | 🌸 E |
|--------------|---------|----------------------|------------------------|-------------------|-------------------------------|------------------------------|-------------------------------|----------------------------|---------------|---------|----------|-------|---------|-----|
| Usuarios -   | Prod    | luctos -             | Catálogo Ped           | lidos             | www.niyovi<br>¿Estás seguro o | .com dice<br>de que deseas e | liminar este usuari           | o?<br>tar Cancelar         |               |         |          | Admin | istrado |     |
|              |         |                      |                        | Número            | de Documento                  | Consultar                    | Limpiar Filtro                |                            |               |         |          |       |         |     |
|              | ID      | Tipo de<br>Documento | Número de<br>Documento | Nombres           | Apellidos                     | Celular                      | Dirección                     | Соггео                     | Usuario       | Rol     | Acciones |       |         |     |
|              | 66      | Cedula<br>Ciudadania | 1031169900             | Evelyn            | Gomez                         | 3112168156                   | CALLE 54 SUR #<br>33 - 30     | evelin.engc97@gmail.com    | evgomez97     | Cliente | Eliminar |       |         |     |
|              | 67      | Cedula<br>Ciudadania | 1030669855             | Cristian<br>David | Gamba<br>Gamboa               | 3144258829                   | Carrera 69 Bis #<br>36 24 Sur | cristian.d.202@hotmail.com | Ing.Cristian  | Cliente | Editar   |       |         |     |
|              | 68      | Cedula<br>Ciudadania | 1025540268             | Danna<br>Sofia    | Pineda                        | 3203153073                   | Calle 54 sur #<br>33 - 30     | danapineda120@gmail.com    | sofiapineda25 | Cliente | Editar   |       |         |     |
|              | (i)     |                      |                        |                   |                               |                              |                               | and the first              | 10            |         | 1200     | Sh    |         |     |

De esta manera podrá gestionar los usuarios.

# 3. Gestionar Productos

3.1 Ir a la opción de menú "Productos", se desplegarán las opciones para registrar y consultar.

3.2 Si desea registrar un producto debe dar clic en la opción "Registrar".

- Debe diligenciar el formulario con los campos obligatorios. Para finalizar debe dar clic en el botón "Registrar".

| ← → C 😁 niyovi.com/registrar-producto |                                            | ९ 🛧 💷 🌸 :       |
|---------------------------------------|--------------------------------------------|-----------------|
| Usuarios - Productos - Catálogo       | Pedidos Reportes -                         | Administrador - |
|                                       |                                            |                 |
|                                       |                                            |                 |
|                                       | Registro Producto                          |                 |
|                                       | Categoría  V Nombre producto               |                 |
|                                       | Ingrese una descripción del producto       |                 |
|                                       | Precio                                     |                 |
|                                       | Imagen                                     |                 |
|                                       | Seleccionar archivo Ninguno archivo selec. |                 |
|                                       | Registrar                                  |                 |
|                                       |                                            |                 |
|                                       |                                            |                 |
| C CALLER                              |                                            |                 |

3.3 Si desea consultar, agregar stock, modificar o eliminar la información de los productos debe dar clic en la opción "Consultar".

 Puede filtrar la información de los productos por categoría y/o nombre del producto, para esto diligencie los campos y de clic en el botón "Consultar".

| ← ⇒      | o 😑        | niyovi.com/consu | ltar-p | oroductos?c | ategoria Product | o=2&nombreProduct    | D =     |       |             |                                         | ९ 🕁 🗊 🎲 :       |
|----------|------------|------------------|--------|-------------|------------------|----------------------|---------|-------|-------------|-----------------------------------------|-----------------|
| A second | Usuarios - | Productos -      | C      | atálogo     | Pedidos          | Reportes -           |         |       |             |                                         | Administrador - |
|          |            |                  |        |             |                  | Ge                   | stión   | Proc  | ductos      |                                         |                 |
|          |            |                  |        |             |                  | Categoría            |         |       |             | ~                                       |                 |
|          |            |                  |        |             |                  | Nombre del producto  |         |       |             |                                         |                 |
|          |            |                  |        |             |                  | Co                   | nsultar | Limp  | iar Filtros |                                         |                 |
|          |            |                  | ID     | Categoría   | Nombre           | Descripción          | Precio  | Stock | Imagen      | Acciones                                |                 |
|          |            |                  | 2      | Chocolate   | Chocolate Polyc  | Chocolate            | 7000.0  | 2     |             | 🕼 Editar 🛛 👕 Eliminar 🛛 🕂 Agregar Stock |                 |
|          |            |                  | 11     | Chocolate   | Chocolatina      | Chocolatina de fruta | 12000.0 | 0     |             | 🖬 Editar 🛛 🗑 Eliminar 🛛 🕇 Agregar Stock |                 |
|          |            |                  | 13     | Chocolate   | Panelita         | Panelita de leche    | 5000.0  | 0     |             | 🛃 Editar 🛛 🗑 Eliminar 🛛 🕇 Agregar Stock |                 |
|          |            | A.               |        | 20          | 200              | MR.                  |         | -     |             | AS DO                                   |                 |

- Para modificar la información debe dar clic en el botón "Editar", debe modificar la información necesaria y de clic en el botón "Actualizar".

| ←      | → C (    | et n | iyovi.com/editar-p | producto/2 |         |            |                     |                        |
|--------|----------|------|--------------------|------------|---------|------------|---------------------|------------------------|
| Report | Usuarios | -    | Productos -        | Catálogo   | Pedidos | Reportes - |                     |                        |
|        |          |      |                    |            |         |            |                     |                        |
|        |          |      |                    |            |         |            | Editar Pr           | oducto                 |
|        |          |      |                    |            |         | Choco      | ate v               | Chocolate Polvo        |
|        |          |      |                    |            |         | Choco      | ate                 | 25000,0                |
|        |          |      |                    |            |         | Imagen     | Seleccionar archivo | Ninguno archivo selec. |
|        |          |      |                    |            |         |            |                     |                        |
|        |          |      |                    |            |         |            | Actuali             | zar                    |

- Para inactivar un producto debe dar clic en el botón "Eliminar", se muestra una ventana emergente donde debe confirmar si desea eliminar el producto, si es así debe dar clic en Aceptar.

| ← → C 🔄 niyovi.com/consul | itar-p    | productos         |                      |                                        |                           |            |                            |                                         | ९ 🕁 🗊 🌸 :       |
|---------------------------|-----------|-------------------|----------------------|----------------------------------------|---------------------------|------------|----------------------------|-----------------------------------------|-----------------|
| Usuarios • Productos •    | C         | Catálogo          | Pedidos              | www.niyovi.com<br>¿Estás seguro de que | <b>dice</b><br>deseas eli | minar es   | te producto?<br>Aceptar Ca | incelar                                 | Administrador 👻 |
|                           |           |                   |                      | Categoría<br>Nombre del producto       |                           |            |                            | ~                                       |                 |
|                           | _         |                   |                      | Co                                     | onsultar                  | Limp       | iar Filtros                |                                         |                 |
|                           | <b>ID</b> | Categoría<br>Café | Nombre<br>Cafe Grano | Descripción<br>Cafe                    | Precio<br>6000.0          | Stock<br>0 | Imagen                     | Acciones                                |                 |
|                           | 2         | Chocolate         | Chocolate Polvo      | Chocolate                              | 7000.0                    | 2          | H C                        | 🕼 Editar 🛛 🗑 Eliminar 🛛 🕇 Agregar Stock |                 |
|                           | 10        | Café              | Arequipe             | Arequipe de cafe                       | 4000.0                    | 0          |                            | 🕼 Editar 🛛 🗑 Eliminar 🛛 🕇 Agregar Stock |                 |
|                           |           | 2                 |                      | Mr. Con                                |                           | -          |                            | A DA                                    |                 |

De esta manera podrá gestionar los productos.

 Para agregar stock a los productos debe dar clic en el botón "Agregar Stock", debe ingresar la cantidad de los productos y una observación, para finalizar debe dar clic en el botón "Agregar Stock".

| ← → C 🔄 niyovi.com/com | sultar- | productos     |                 |                 |           |              |                    |                                         | ९ ☆ इ 🎲 :       |
|------------------------|---------|---------------|-----------------|-----------------|-----------|--------------|--------------------|-----------------------------------------|-----------------|
| Usuarios - Productos   | - (     | Catálogo      | Pedidos I       | Reportes -      |           |              |                    |                                         | Administrador - |
|                        |         |               |                 | (               | Gestión   | Produc       | tos                |                                         |                 |
|                        | Sto     | ck actualizad | o correctamente |                 |           |              |                    | ×                                       |                 |
|                        |         |               |                 | Categoría       |           |              |                    | <b>v</b>                                |                 |
|                        |         |               |                 | Nombre del prod | lucto     |              |                    |                                         |                 |
|                        |         |               |                 |                 | Consultar | Limpiar Filt | os                 |                                         |                 |
|                        | ID      | Categoría     | Nombre          | Descripción     | Precio    | Stock        | Imagen             | Acciones                                |                 |
|                        | 1       | Café          | Cafe Grano      | Cafe            | 6000.0    | 25           | Ø                  | 🛿 Editar 🛛 👕 Eliminar 🛛 🕂 Agregar Stock |                 |
|                        | 2       | Chocolate     | Chocolate Polvo | Chocolate       | 7000.0    | 2            |                    | 🖬 Editar 🛛 🗑 Eliminar 🛛 🕇 Agregar Stock |                 |
|                        |         |               | 1               |                 |           |              | Contraction of the | A 26                                    |                 |

El stock del producto queda actualizado, podrá ver la información en el catálogo de productos.

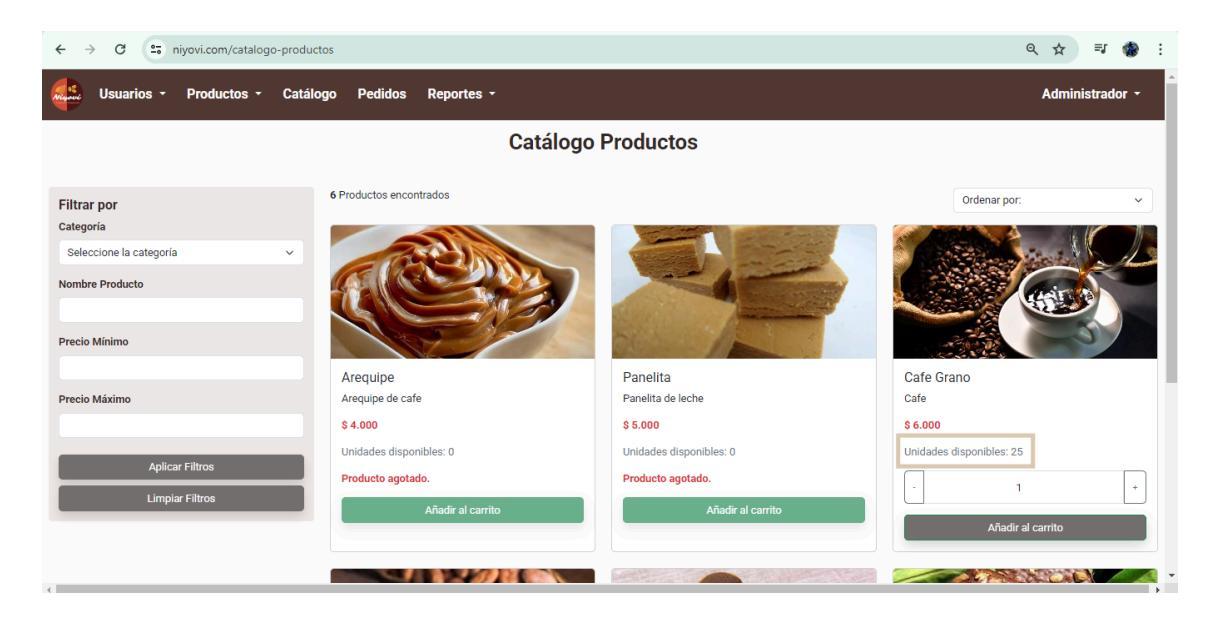

En caso de que los productos se queden sin stock, esto será notificado por correo electrónico.

| 🔥 Alerta: Pro                 | oductos con Bajo Stock 🤉 Recibidos ×                                  |         | ð | ß |
|-------------------------------|-----------------------------------------------------------------------|---------|---|---|
| noreplyniyovi@gm<br>para mí 👻 | ail.com                                                               | \$<br>٢ | ¢ | : |
|                               | Alimentos Niyovi SAS                                                  |         |   |   |
|                               | 🛕 Alerta: Productos con Bajo Stock                                    |         |   |   |
|                               | Los siguientes productos tienen un stock bajo y requieren reposición: |         |   |   |
|                               | Galletas - Stock actual: 1                                            |         |   |   |
|                               | Por favor, revise el inventario y tome las medidas necesarias.        |         |   |   |
|                               | Alimentos Niyovi SAS                                                  |         |   |   |
|                               | Nit: 9014298845                                                       |         |   |   |

### 4. Gestionar Pedidos

Si desea gestionar los pedidos debe dar clic en la opción de menú "Pedidos", en donde podrá ver el listado de pedidos que han llegado. Para ver los nuevos pedidos puede filtrar por el estado para esto seleccione "Recibido" y de clic en "Consultar".

| suarios · | P  | roductos -   | Catálogo | p Pedidos | Reporte  | s <del>-</del>  |          |                   |         |                                 | Administra |
|-----------|----|--------------|----------|-----------|----------|-----------------|----------|-------------------|---------|---------------------------------|------------|
|           |    |              |          |           |          | Gesti           | ón Pe    | didos             |         |                                 |            |
|           |    |              |          | R         | ecibido  |                 |          |                   | ~       |                                 |            |
|           |    |              |          |           |          | Consulta        | r Limj   | piar Filtros      |         |                                 |            |
|           |    |              | Precio   | Método de | Forma de |                 |          |                   |         |                                 |            |
|           | ID | Fecha y Hora | Total    | Entrega   | Pago     | Comprobante     | Estado   | Observación       | Reseña  | Acciones                        |            |
|           |    | 23/04/2025   |          | Envío a   | -        |                 |          |                   | Sin     | Ver Detalle                     |            |
|           | 41 | 22:29        | 4,000    | domicilio | Efectivo | Sin comprobante | Recibido | Sin Observacion   | Reseña  | Actualizar                      |            |
|           |    |              |          |           |          |                 |          |                   |         |                                 |            |
|           | 48 | 25/04/2025   | 45,000   | Envío a   | Nequi    | ⊘ Ver           | Recibido | Tu pedido ha sido | Sin     | C Actualizar                    |            |
|           |    | 20.30        |          | domicilio |          | 🛓 Descargar     |          | recibido.         | Resella | Lescargar comprobante de pedido |            |
|           |    |              |          |           |          |                 |          |                   |         |                                 |            |
|           |    |              |          |           |          | Anterio         | or 1 S   | iguiente          |         |                                 |            |

4.1 Para ver el comprobante de pago que cargo el consumidor debe dar clic en el botón "Descargar". El archivo adjunto quedará guardado en las descargas de su computador.

|    |                     |                | Re                              | cibido           | Gesti           | ión Pe           | didos                          | ~             | Comprobante (1).jpg<br>36,8 KS + Hecho  Historial de descargas completo                 |
|----|---------------------|----------------|---------------------------------|------------------|-----------------|------------------|--------------------------------|---------------|-----------------------------------------------------------------------------------------|
| ID | Fecha v Hora        | Precio         | Método de                       | Forma de         | Consulta        | r Limp<br>Estado | Diar Filtros                   | Reseña        | Acciones                                                                                |
| 41 | 23/04/2025<br>22:29 | Total<br>4,000 | Entrega<br>Envío a<br>domicilio | Pago<br>Efectivo | Sin comprobante | Recibido         | Sin Observación                | Sin<br>Reseña | <ul> <li>♥ Ver Detaile</li> <li>▲ Ver Datos Clieme</li> <li></li></ul>                  |
| 48 | 25/04/2025<br>20:36 | 45,000         | Envío a<br>domicilio            | Nequi            | ♥ Ver           | Recibido         | Tu pedido ha sido<br>recibido. | Sin<br>Reseña | Ver Detalle     Ver Datos Clieme     Z' Actualizar      Sescargar comprobante de pedido |

Si es de su preferencia puede dar clic en el botón "Ver" y el sistema le mostrará el comprobante en línea.

| Usuarios - Productos - Catálogo Comprobante de la Compra       X         Administrador         Image: Second Second Seco                                                                                                    | ← → C                                                                                                  | a=3                                                                                                    | < ☆ 록 분 🏶 :                                                               |
|----------------------------------------------------------------------------------------------------|----------------------------------------------------------------------------------------------------|----------------------------------------------------------------------------------------------------|---------------------------------------------------------------------------|
| 3:34 ♣     util 40 ED       ←     Detaile dei movimiento     ? <       ☑ (Pago exitosol)     ☑ (Pago exitosol)       ☑ (Pago exitosol)     ☑ (Pago exitosol)                                                                                                    | Usuarios - Productos - Catálogo                                                                        | Comprobante de la Compra                                                                                                    | Administrador -                                                           |
| Total     Total       41     23/04/2025       22:29     4,000         Image: Second and the second and the secon                                                                                                    | ID         Fecha y Hora         Precio<br>Total           41         23/04/2025<br>22:29         4,000 | 3:34 A at 1 40 ED<br>C Detaile del movimiento ? C<br>Pago exitosol<br>C Escremente Of con Heau para worfforr fu pago al<br>Para | Acciones<br>stalle                                                        |
| 48 25/04/2025 45,000<br>48 20:36 45,000<br>49 20:36 45,000<br>40 Cuánto?<br>10 Cuánto?<br>10 Cuánto? | 48 25/04/2025<br>20:36 45,000                                                                          | Pedido<br>_CCuánto? S1.00<br>Número Negu<br>Feche<br>Referencia M911865<br>_CDe dónde salió la plata? Disponible                | etalle 🖉 Ver Batos Cliente<br>😰 Actualizar<br>ingar comprobante de pedido |

4.2 Para ver los productos comprados debe dar clic en el botón "Ver detalle".

| ← → G ==   | niyo | vi.com/pedidos      | ?estadoComr     | pra=3                |                  |                 |          |                     |                 |               |                                               | ବ୍                                                                    | ☆ | = <b>,</b> | ± ∢   | 3 |
|------------|------|---------------------|-----------------|----------------------|------------------|-----------------|----------|---------------------|-----------------|---------------|-----------------------------------------------|-----------------------------------------------------------------------|---|------------|-------|---|
| Usuarios - | P    | roductos -          | Catálogo        | Detalles             | de la Comp       | Jra             |          |                     |                 |               | ×                                             |                                                                       | A | dminist    | rador | ~ |
|            |      |                     |                 | Produ                | .cto             | Imagen          | Precio U | Jnitario            | Car             | ntidad        | Subtotal                                      |                                                                       |   |            |       |   |
|            |      |                     |                 | Gallet               | .as              | 2               | 7,50     | 00                  |                 | 6             | 45,000                                        |                                                                       |   |            |       |   |
|            |      |                     |                 | <u> </u>             |                  |                 |          |                     |                 |               | 0                                             |                                                                       |   |            |       |   |
|            | ID   | Fecha y Hora        | Precio<br>Total | Metodo de<br>Entrega | Forma de<br>Pago | Comprobante     | Estado   | Observ              | ación           | Reseña        | Cerrar                                        | Acciones                                                              |   |            |       |   |
|            | 41   | 23/04/2025<br>22:29 | 4,000           | Envío a<br>domicilio | Efectivo         | Sin comprobante | Recibido | Sin Obser           | rvación         | Sin<br>Reseña | <ul> <li>♥ Ver De</li> <li>▲ Desca</li> </ul> | etalle Ver Datos Cliente                                              |   |            |       |   |
|            | 48   | 25/04/2025<br>20:36 | 45,000          | Envío a<br>domicilio | Nequi            | ♥ Ver           | Recibido | Tu pedido<br>recibi | ha sido<br>.do. | Sin<br>Reseña | ❷ Ver De                                      | talle Ver Datos Cliente<br>Z Actualizar<br>rgar comprobante de pedido |   |            |       |   |
|            |      |                     |                 |                      |                  | Anteri          | or 1 S   | iguiente            |                 |               |                                               |                                                                       |   |            |       |   |

4.3 Para ver los datos del cliente debe dar clic en el botón "Ver Datos Cliente".

| ← → C (= | a niyo | vi.com/pedidos      | ?estadoCom      | ipra=3               |            |                     |                                                                                                    |               |   | Q                                                | ☆ ₹ ± 🔹 :       |
|----------|--------|---------------------|-----------------|----------------------|------------|---------------------|----------------------------------------------------------------------------------------------------|---------------|---|--------------------------------------------------|-----------------|
| Usuarios | - P    | Productos -         | Catálogo        | Pedidos              | Re         | Datos del Cliente   |                                                                                                    | ×             |   |                                                  | Administrador - |
|          |        |                     |                 |                      |            | Tipo de Documento   | Cedula Ciudadania                                                                                                    |               |   |                                                  |                 |
|          |        |                     |                 | Rec                  | ibido      | Número de Documento | 1025                                                                                                    |               | ~ |                                                  |                 |
|          |        |                     |                 |                      |            | Apellidos           | Danna sotia<br>Pineda                                                                                                    |               |   |                                                  |                 |
|          |        |                     |                 |                      |            | Celular             | 320                                                                                                    |               |   |                                                  |                 |
|          | ID     | Fecha y Hora        | Precio<br>Total | Método de<br>Entrega | Form<br>Pa | Dirección           | Calle 54                                                                                                    |               |   | Acciones                                         |                 |
|          |        |                     |                 |                      |            | Correo              | danap @gmail.co                                                                                                    | om            |   | 🛛 Ver Detalle 💄 Ver Datos Cliente                |                 |
|          | 41     | 23/04/2025<br>22:29 | 4,000           | Envío a<br>domicilio | Efec       |                     |                                                                                                    |               | 1 | C Actualizar                                     |                 |
|          |        |                     |                 |                      |            |                     | G                                                                                                    | errar         |   | Lescargar comprobante de pedido                  |                 |
|          | 48     | 25/04/2025<br>20:36 | 45,000          | Envío a<br>domicilio | Neq        | ui Descargar        | Recibido Tu pedido ha sido recibido.                                                                                                    | Sin<br>Reseña | 3 | Ver Detalle     Ver Datos Cliente     Actualizar |                 |
|          |        |                     |                 |                      |            |                     |                                                                                                    |               |   | La Descargar comprobante de pedido               | P               |
|          |        |                     |                 |                      |            | Anterior            | 1 Siguiente                                                                                                    |               |   |                                                  |                 |
| 1 1 1 N  |        | 1 (S.S.             | 20              |                      |            |                     | A Company of the second second | 1             | 1 | COLO A SAMA                                      | Star (a)        |

4.4 Para actualizar la gestión del pedido debe dar clic en el botón "Actualizar", acá debe actualizar el estado del pedido y la observación a realizar, esta información será enviada al consumidor.

| ← → C 🔄 niyovi.com/editar-pedido/41        |                                                                                        | ० ४ ः ४ 🍓 :     |
|--------------------------------------------|----------------------------------------------------------------------------------------|-----------------|
| Usuarios - Productos - Catálogo Pedidos Re | portes -                                                                               | Administrador - |
|                                            |                                                                                        |                 |
|                                            | Editar Pedido                                                                          |                 |
|                                            | Estado                                                                                 |                 |
|                                            | Empacando ~                                                                            |                 |
|                                            | Tu pedido esta siendo empacado. Te estaremos<br>informando cuando realicemos el envio. |                 |
|                                            | Actualizar                                                                             |                 |
|                                            |                                                                                        |                 |

4.5 Cuando el consumidor crea un pedido se notificará por correo electrónico el pedido realizado, para poder dar una pronta gestión.

| Nuevo pe                   | edido recibido 🍃 Recibidos ×      |                              |            |   |   | 8 | ß |
|----------------------------|-----------------------------------|------------------------------|------------|---|---|---|---|
| noreplyniyovi<br>para mí 👻 | i@gmail.com                       |                              |            | ☆ | ٢ | ¢ | : |
|                            | Ali                               | mentos Niyovi S              | SAS        |   |   |   |   |
|                            |                                   | Nuevo Pedido Recibio         | lo         |   |   |   |   |
|                            | Se ha recibido un nuevo pedido co | on la siguiente información: |            |   |   |   |   |
|                            | Cliente: evgomez97                |                              |            |   |   |   |   |
|                            | Total: \$75000.00                 |                              |            |   |   |   |   |
|                            | Estado inicial: Recibido          |                              |            |   |   |   |   |
|                            | Detalles del Pedido:              |                              |            |   |   |   |   |
|                            | Producto                          | Cantidad                     | Subtotal   |   |   |   |   |
| <i>6</i>                   | Galletas                          | 10                           | \$75000.00 |   |   |   |   |

### 5. Generar Reportes

Para generar los reportes de ventas o inventario debe dar clic en la opción de menú "Reportes".

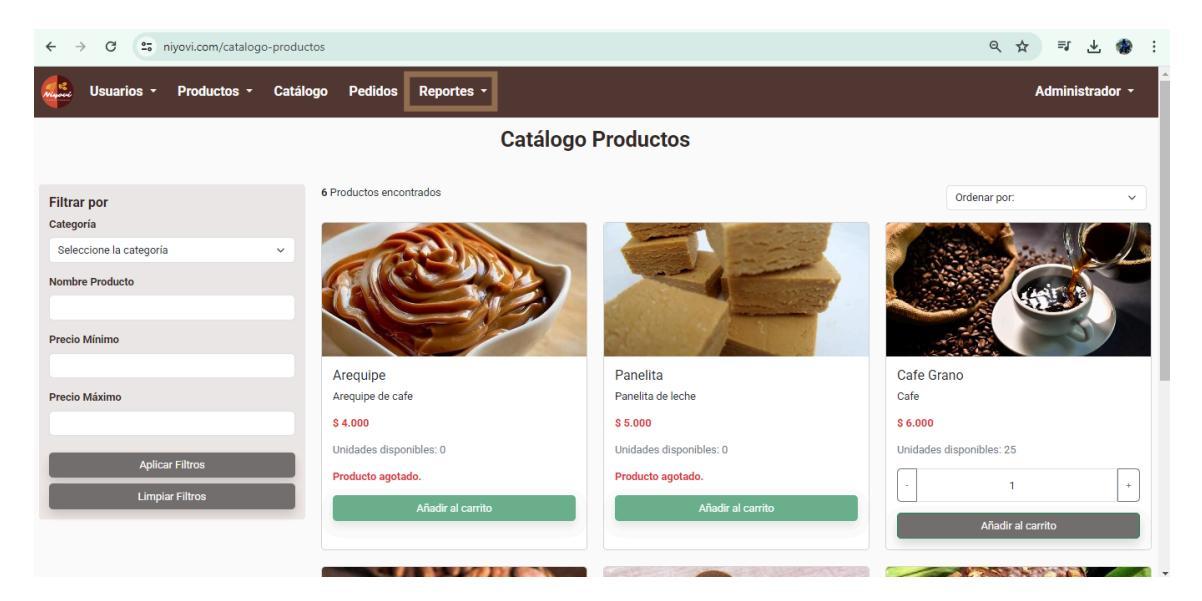

# 5.1 Reporte de ventas

Debe seleccionar la opción "Reporte Ventas", seleccionar la fecha de inicio, fecha fin y dar clic en el botón "Generar Reporte".

Se mostrará la información del total de ventas, ingresos totales, ventas por mes, productos más vendidos, clientes frecuentes y método de pago usados teniendo en cuenta el rango de fechas seleccionado.

| ← → C 😁 niyovi.com/reporte | -ventas/generar?fech | alnicio=2025-02-01    | &fechaFin=2025-05- | -05               |                                    |                      | Q | \$  | ≕ ±       | ٠     | : |
|----------------------------|----------------------|-----------------------|--------------------|-------------------|------------------------------------|----------------------|---|-----|-----------|-------|---|
| Usuarios - Productos -     | Catálogo Peo         | lidos Reportes        |                    |                   |                                    |                      |   | Adı | ninistrac | lor - | Î |
|                            |                      |                       | Reporte            | e de Ventas       |                                    |                      |   |     |           |       | 1 |
|                            | Fecha Inicio         |                       | Fecha Fin          |                   |                                    |                      |   |     |           |       |   |
|                            | dd/mm/aaaa           |                       | dd/mm/aaaa         |                   | Generar Reporte                    |                      |   |     |           |       |   |
|                            |                      |                       | Descargar Ex       | cel Descargar PDF |                                    |                      |   |     |           |       |   |
|                            | Total de Ve          | entas: 10             |                    |                   |                                    |                      |   |     |           |       |   |
|                            | Ingresos I           | otales: <b>262,00</b> | )                  |                   |                                    |                      |   |     |           |       |   |
|                            | Ventas por Me        | s                     |                    | Productos Más V   | endidos                            |                      |   |     |           |       |   |
|                            | Mes                  | Ventas                | Ingresos Totales   | Producto          | Cant                               | idad Vendida         |   |     |           |       |   |
|                            | 2025-04              | 10                    | 262,000            | Chocolatina       |                                    | 12                   |   |     |           |       |   |
|                            |                      | Vontas                |                    | Galletas          |                                    | 8                    |   |     |           |       |   |
|                            | 10                   | Ventas                |                    | Arequipe          |                                    | 5                    |   |     |           |       |   |
|                            |                      |                       |                    | Chocolate Pol     | vo                                 | 3                    |   |     |           |       |   |
|                            | 8                    |                       |                    | Cafe Grano        |                                    | 2                    |   |     |           |       |   |
|                            | 6                    |                       |                    | Checo             | latina Galletas Chocolate Polvo Ca | Arequipe<br>fe Grano |   |     |           |       | Ţ |

También puede descargar los reportes de ventas en formato pdf o .xls para facilitar su análisis.

| Marian Campas              | е<br>19 гр | REPORTE E   | DE VENTAS   |             |
|----------------------------|------------|-------------|-------------|-------------|
| Alimontos Nivovi SAS       |            |             |             |             |
| Nit: 901/2988/5            |            |             |             |             |
| Finca El Triunfo Km 16 Vía | Apulo I    | Naranialito | . Apulo, Ci | undinamarca |
| Fecha generación: 06-05-2  | 2025       | ,,          | ,,,         |             |
|                            |            |             |             |             |
| Total Ventas               | 11         | Ingresos T  | 337000      |             |
| Ventas por Mes:            |            |             |             |             |
| Mes                        | Ventas     | Ingresos T  | otales      |             |
| 2025-04                    | 10         | 262000      |             |             |
| 2025-05                    | 1          | 75000       |             |             |
|                            |            |             |             |             |
| Productos Más Vendidos     | (Top 5):   |             |             |             |
| Producto                   | Cantida    | d Vendida   |             |             |
| Galletas                   | 18         |             |             |             |
| Chocolatina                | 12         |             |             |             |
| Arequipe                   | 5          |             |             |             |
| Chocolate Polvo            | 3          |             |             |             |
| Cafe Grano                 | 2          |             |             |             |
| Clientes Frecuentes (Top   | 5):        |             |             |             |
| Cliente                    | Celular    | Compras     |             |             |
| Pepito Cliente             | 310123     | . 4         |             |             |
| Danna Sofia Pineda         | 320315     | 2           |             |             |
| Evelyn Gomez               | 311216     | 2           |             |             |
| Ivan Ricardo Gomez Calde   | 320877     | 2           |             |             |
| Angelica Gomez             | 311206     | 1           |             |             |
| Métodos de Pago Usados     | :          |             |             |             |
| Método de Pago             | Cantida    | ad          |             |             |
| Efectivo                   | 6          |             |             |             |
| Nequi                      | 5          |             |             |             |
|                            |            |             |             |             |
|                            |            |             |             |             |

#### 5.2 Reporte de inventario

Debe seleccionar la opción "Reporte Inventario", seleccionar la fecha de inicio, fecha fin y dar clic en el botón "Generar Reporte".

Se mostrará la información del stock actual de productos, productos con bajo stock (<= 5 unidades), productos más vendidos y las entradas y salidas de los productos teniendo en cuenta el rango de fechas seleccionado.

| $\leftrightarrow$ $\rightarrow$ C $_{5}$ niyovi.com/reporte-inventari | o/generar?fechalnicio=2025-01-01&f | fechaFin=2025-05 | -05                           |           | < ☆ ₹ ± ★ \$    |
|-----------------------------------------------------------------------|------------------------------------|------------------|-------------------------------|-----------|-----------------|
| Usuarios - Productos - Catálo                                         | go Pedidos Reportes <del>-</del>   |                  |                               |           | Administrador 🝷 |
|                                                                       | R                                  | eporte de        | e Inventario                  |           |                 |
|                                                                       | Fecha Inicio                       | Fecha Fin        |                               |           |                 |
|                                                                       | dd/mm/aaaa                         | dd/mm/aaaa       | Generar Reporte               |           |                 |
|                                                                       |                                    | Descargar Excel  | Descargar PDF                 |           |                 |
|                                                                       | Stock Actual de Productos          |                  | Productos con Bajo Stock (≤ 5 | unidades) |                 |
|                                                                       | Producto                           | Stock            | Producto                      | Stock     |                 |
|                                                                       | Chocolate Polvo                    | 2                | Chocolate Polvo               | 2         |                 |
|                                                                       | Panelita                           | 0                | Panelita                      | 0         |                 |
|                                                                       | Galletas                           | 1                | Galletas                      | 1         |                 |
|                                                                       | Cafe Grano                         | 25               | Arequipe                      | 0         |                 |
|                                                                       | Arequipe                           | 0                | Chocolatina                   | 0         |                 |
|                                                                       | Chocolatina                        | 0                | Chocolate Polvo Paneita       | Galletas  |                 |
|                                                                       | Stock Actual                       |                  | Arequipe Choc                 | olatina   |                 |
|                                                                       | 20                                 |                  |                               |           |                 |

También puede descargar los reportes de inventario en formato pdf o .xls para facilitar su análisis.

| REPORTE DE L                                                                                                    |                                                                       |
|----------------------------------------------------------------------------------------------------|-----------------------------------------------------------------------|
| Alimentos Niyovi SAS<br>Nit: 9014298845<br>Finca El Triunfo Km 16 Via Apulo Naranjalito, Apul<br>Fecha generación: 08-05-2025      | o, Cundinamarca                                                       |
| Stock Actual de Productos:                                                                                                    | Stock                                                                 |
| Chocolate Polyo                                                                                                    | 2                                                                     |
| Panelita                                                                                                    | 0                                                                     |
| Galletas                                                                                                    | 1                                                                     |
| Cafe Grano                                                                                                    | 25                                                                    |
| Arequipe                                                                                                    | 0                                                                     |
| Chocolatina                                                                                                    | 0                                                                     |
| Productos con Baio Stock ( 5 unidades):                                                                                            |                                                                       |
| Producto                                                                                                    | Stock                                                                 |
| Producto Chocolate Polvo                                                                                                    | 2                                                                     |
| Producto Chocolate Polvo Panelita                                                                                                  | Stock           2           0                                         |
| Producto Chocolate Polvo Panelita Galletas                                                                                         | <b>Stock</b><br>2<br>0<br>1                                           |
| Producto<br>Chocolate Polvo<br>Panelita<br>Galielas<br>Arequipe                                                                    | Stock<br>2<br>0<br>1<br>0                                             |
| Producto<br>Chocolate Polvo<br>Panelita<br>Galietas<br>Arequipe<br>Chocolatina                                                     | Stock<br>2<br>0<br>1<br>0<br>0                                        |
| Producto Chocolate Polvo Panelita Galletas Arequipe Chocolatina Productos Más Vendidos: Producto                                   | Stock<br>2<br>0<br>1<br>0<br>0<br>0                                   |
| Producto Chocolate Polyo Panelita Galetas Arequipe Chocolatina Productos Más Vendidos: Producto Galetas                            | Stock     2     0     1     0     0     0     Cantidad Vendida     10 |
| Producto Chocolate Polvo Panelita Galletas Arequipe Chocolatina Productos Más Vendidos: Productos Galletas Chocolatina Chocolatina | Stock<br>2<br>0<br>1<br>0<br>0<br>0<br>Cantidad Vendida<br>18         |